## SOLICITUD DE LICENCIA PARA MUJERES VÍCTIMAS DE VIOLENCIA

ADMINISTRADORES DE DATOS PERSONALES

Instructivo

Actualización: enero 2024

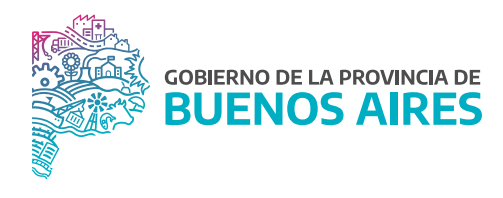

## Acceso al sistema

Acceder al SiAPe con usuario y contraseña. Luego hacer clic en la opción **eRreh**.

| 😵 Ingre | eso a SIAPE                                                        |               |       |            |                    |                  |
|---------|--------------------------------------------------------------------|---------------|-------|------------|--------------------|------------------|
|         | Sistema Unico Provincial<br>de Administración de Personal          | Bienvenido /a |       |            |                    | <b></b>          |
|         | Subsecretaría de Gestión<br>y Empleo Público<br>SECRETARIA GENERAL | eRreH         | HORAS | INCENTIVOS | GESTIÓN<br>DIGITAL | MESA DE<br>AYUDA |
|         | GOBIERNO DE LA PROVINCIA DE<br>BUENOS AIRES                        |               |       |            |                    | CERRAR           |

Seleccioná la opción Novedades/Novedades de Ausentismo.

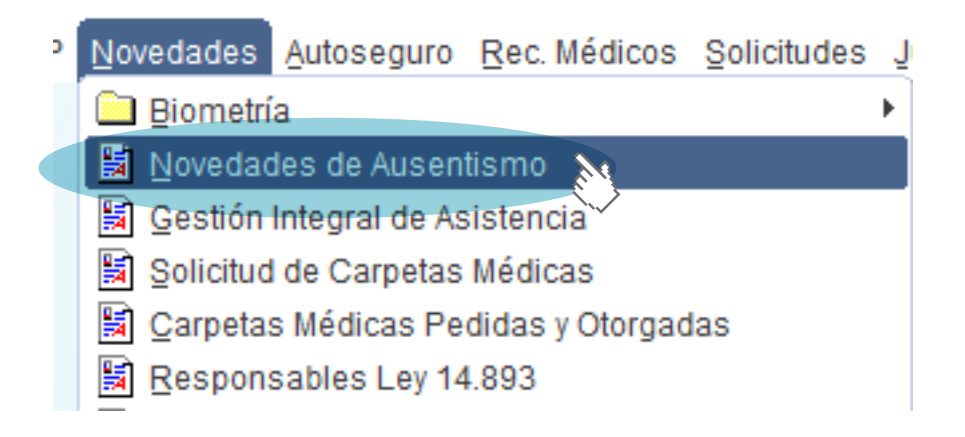

## Registro de la licencia

1. Desde la solapa **Apellido y Nombre** seleccioná un/a agente de su organismo y luego presioná el botón **Novedades**.

| 😵 Ficheros                          |                            |                     |                                                                                                    |
|-------------------------------------|----------------------------|---------------------|----------------------------------------------------------------------------------------------------|
| APELLIDO Y NOMBRE<br>DE STINO       |                            |                     | FILTRAR<br>HISTORICOS                                                                                  |
| LEGAJO                              | APELLIDO Y NOMBRE          | DESTINO             | ESTRUCTURA                                                                                             |
|                                     |                            | 44533               | DCCION. DE SEGUIMIENTO Y GESTION DEL EMPLEO PUBLICO                                                    |
|                                     |                            |                     |                                                                                                    |
|                                     |                            |                     |                                                                                                    |
| (44533) DIRECCIÓN PI<br>REFERENCIAS | ROVINCIAL DE OPERACIONES E | E INFORMACION DEL E | Impleo Publico - Dirección de seguimiento y gestion del empleo Publico   Licencia Especial SOLICITUDES |

2. Una vez que ingresaste a la ficha del/de la agente, escojé la opción Licencias.

| PELLIDO y NOMBRE       |               |                |                  | LEGAJO 630099 FAM                                                    | ILIAR A CARGO |  |  |  |  |
|------------------------|---------------|----------------|------------------|----------------------------------------------------------------------|---------------|--|--|--|--|
| Horario Administrativo |               |                |                  |                                                                      |               |  |  |  |  |
| Nombre                 | Entrada       | Salida         | Desde            | Carpeta                                                              | Contro        |  |  |  |  |
| UNES                   | 08:00         | 16:00          | 01/05/2019       | DIRECCIÓN DE SEGUIMIENTO Y GESTION DEL EMPLEO PUBLICO                |               |  |  |  |  |
| ARTES                  | 08:00         | 16:00          | 16/05/2018       | DIRECCIÓN DE SEGUIMIENTO Y GESTION DEL EMPLEO PUBLICO                | •             |  |  |  |  |
| IERCOLES               | 08:00         | 16:00          | 16/05/2018       | DIRECCIÓN DE SEGUIMIENTO Y GESTION DEL EMPLEO PUBLICO                |               |  |  |  |  |
| JEVES                  | 08:00         | 16:00          | 16/05/2018       | DIRECCIÓN DE SEGUIMIENTO Y GESTION DEL EMPLEO PUBLICO                |               |  |  |  |  |
| ERNES                  | 08:00         | 16:00          | 16/05/2018       | DIRECCIÓN DE SEGUIMIENTO Y GESTION DEL EMPLEO PUBLICO                |               |  |  |  |  |
|                        |               |                |                  |                                                                      |               |  |  |  |  |
|                        |               |                |                  |                                                                      |               |  |  |  |  |
|                        |               |                |                  |                                                                      |               |  |  |  |  |
| RARIO LICENCIAS        | CARPETAS      | AUSENCIA       | COMISION X H     | ORARIO XEXPEDIE SERVICIOS COMPENS LACTANCIA EX                       | KCEPTU OBSERV |  |  |  |  |
| Destino: (44533) DIREC | CIÓN PROVINCI | AL DE OPERACIO | IES E INFORMACIO | N DEL EMPLEO PUBLICO - DIRECCIÓN DE SEGUIMIENTO Y GESTION DEL EMPLEO | O PUBLICO     |  |  |  |  |
| FIGUEDAD A-M-D: 3      | 8 1           |                | 2                |                                                                      |               |  |  |  |  |

3. Presioná el botón Agregar dato 主 para que se le habiliten los campos a completar.

Desde la opción **Licencia-Permiso**, con el botón **Caja de edición** se desplegarán los tipos de licencias y permisos. Seleccioná la opción **Para mujeres víctimas de violencia**. Luego completá el año, la cantidad de días y las fechas desde y hasta cuándo abarca la licencia.

Finalmente oprimí el botón **Guardar los datos** 日 .

| Licencia-Permiso      |               |        |            |                     |           | Licencia | - Permiso                        | Cantidad     |
|-----------------------|---------------|--------|------------|---------------------|-----------|----------|----------------------------------|--------------|
| ANUAL                 |               |        |            |                     |           | ANUAL    |                                  | 17           |
|                       | ño Desde      | • 💷    | Días Hasta | <b>1</b><br>04/2019 |           |          |                                  |              |
| 2                     | 20/03/201     |        | DIAS CORR  | IDOS                | -         |          |                                  |              |
| Licencia-Permiso      | 4             | Año    | Desde      | Hasta               | Corte     |          |                                  |              |
| PARA MUJERES VICTI    | MAS DE VIOLEN | 2021   | 08/09/2021 | 29/09/2021          |           |          |                                  |              |
| ANUAL                 |               | 2017   | 07/01/2019 | 02/02/2019          |           | Año      | Acumulados<br>Licencia - Permiso | Cantidad     |
| ANUAL                 |               | 2017   | 03/12/2018 | 03/12/2018          |           | 2019     | ANUAL (10.430)                   | 28           |
| ANUAL                 |               | 2016   | 26/03/2018 | 10/04/2018          |           | 2018     | ANUAL (10.430)                   | 28           |
| ANUAL                 |               | 2016   | 11/12/2017 | 15/12/2017          |           | 2017     | ANUAL (10.430)                   | 0            |
| ANUAL                 |               | 2015   | 12/12/2016 | 23/12/2016          |           | Días \   | Vencidos                         | Certificado  |
| Tiene Corte de Licenc | ia            |        |            |                     |           | _        |                                  | Continentito |
|                       | ARPETAS AUSEN | NCIA C | OMISION    | x HORARIO           | X EXPEDIE | SERVIO   | CIOS COMPENS LACTANCIA           | EXCEPTU OBS  |

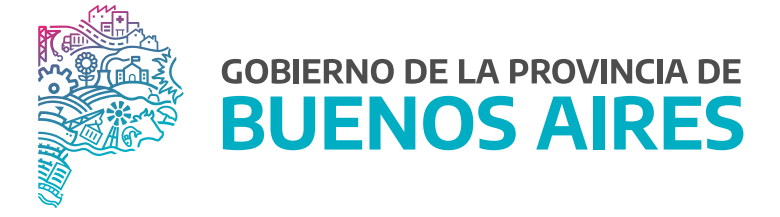

SECRETARÍA GENERAL

SUBSECRETARÍA DE GESTIÓN Y EMPLEO PÚBLICO

DIRECCIÓN PROVINCIAL DE OPERACIONES E INFORMACIÓN DEL EMPLEO PÚBLICO

DIRECCIÓN DE SEGUIMIENTO Y GESTIÓN DEL EMPLEO PÚBLICO